## MANUAL DE CONFIGURACION DH-CI6201-W

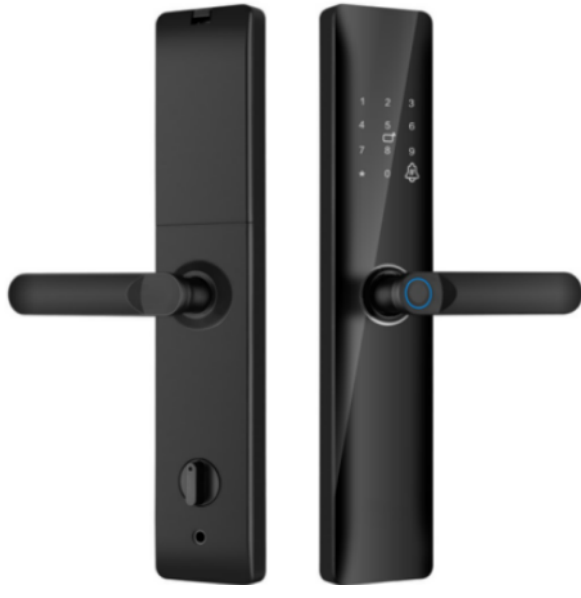

Instrucciones

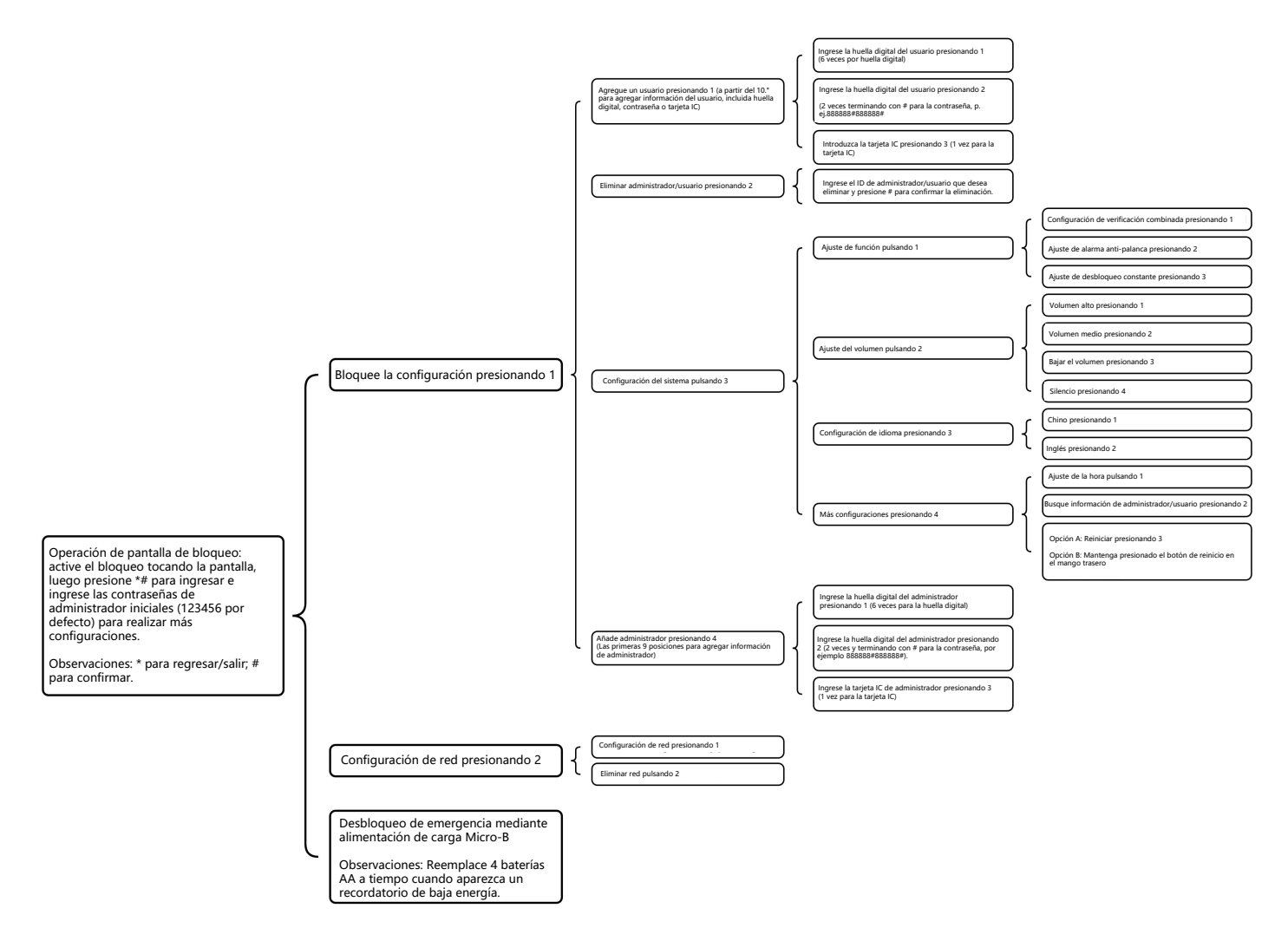

## ¿Cómo conectarse con la aplicación?

## 1. Descargar la aplicación.

Escanear el código QR para descargar la aplicación. También puede buscar la aplicación "SmartLife"-"Tuya" en la App Store de Apple o en GooglePlay para instalarla.

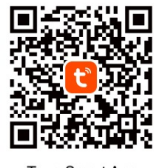

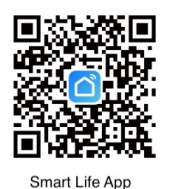

Tuya Smart App

2. Abra la aplicación.

Registre una nueva cuenta si no tiene cuenta. (Puede registrarse por teléfono o correo electrónico, pero tendrá un mensaje de verificación si se registra por número de teléfono). Inicie sesión con su cuenta y contrase a.

 Asegúrate de estar conectado a una red wifi 2.4G (solamente) y de que la se· al sea fuerte.

Abra la aplicación y haga clic en el ícono "+" en la esquina superior derecha, luego seleccione "Agregar dispositivos"

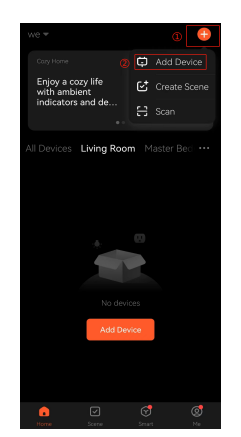

4. Busque "Cámara y bloqueo" en el lado izquierdo y seleccione el dispositivo según el producto que compró.

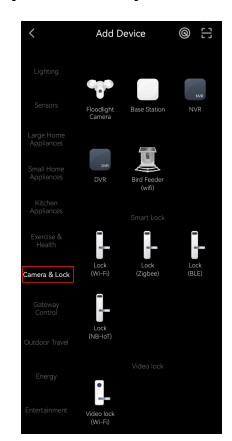

5. Seleccione la red (la misma a la que se conecta el teléfono) e ingrese la contrase a correspondiente, luego haga clic en "Siguiente" en la parte inferior de la interfaz.

| ×                                                                                  |  |
|------------------------------------------------------------------------------------|--|
| Select 2.4 GHz Wi-Fi Network<br>and enter password.                                |  |
| If your Wi-Fi is 5GHz, please set it to be<br>2.4GHz. Common router setting method |  |
| × Wi-Fi-5Chz<br>✓ Wi-Fi-2.4Ghz a ≑ ①                                               |  |
| =:                                                                                 |  |
| HUAWEI-X1EA60                                                                      |  |
| <u>A</u>                                                                           |  |
| Next                                                                               |  |
|                                                                                    |  |
|                                                                                    |  |
|                                                                                    |  |
|                                                                                    |  |

6. Confirme que el indicador parpadea rápidamente y seleccione "Modo EZ".

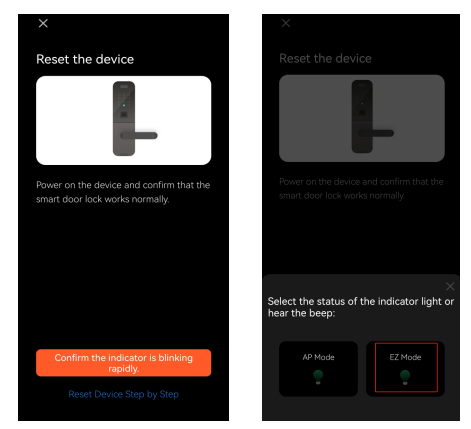

7.Espere a que se realice el emparejamiento hasta que la conexión se realice correctamente. (Si falla o espera demasiado tiempo, reinícielo de acuerdo con las instrucciones de configuración anteriores y luego repita el paso de conexión anterior). La conexión finaliza como se muestra en la siguiente foto; haga clic en "Listo" para operar la cerradura.

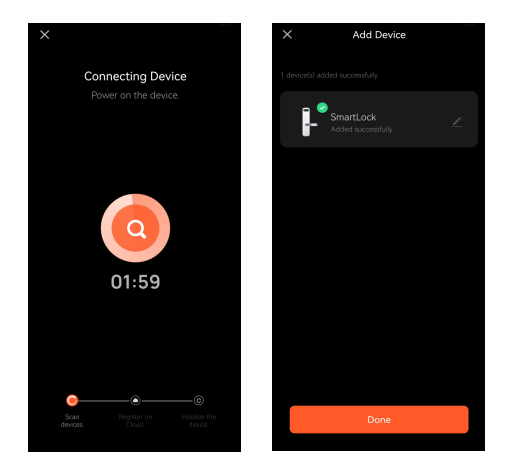